# Open Enterprise Server: Activation Quick Start Guide

**Customer Version** 

www.novell.com

March 9, 2005

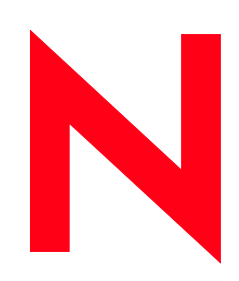

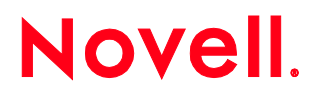

## **Open Enterprise Server Activation Quick Start Guide**

This quick start guide is designed to give you an easy reference to the Open Enterprise Server activation. It describes how to download and register the Open Enterprise Server licenses, download your certificate, add users to your company's account, and obtain product updates.

#### Please Note:

If you are a new user, please follow Step 1-4.

If you are returning to the Product Registration and Access page to add users to your account, please follow Step 3.

If you are in need of your certificate, please follow Step 2.

If you are returning to get your updates, please follow Step 4.

### STEP 1: DOWNLOAD AND REGISTER

- 1. Click on the link in your Novell Product Delivery email located under Products Ordered, beneath each product part number and description.
- 2. You will be directed to a Novell Login page on the Customer Care Portal. If you do not have an existing Novell Login profile, create one by clicking on "Create New Account." By accessing your product through the Novell Login, your activation code is automatically registered under your Novell Login account.

|                                    | Login to Continue                                                        |                           |
|------------------------------------|--------------------------------------------------------------------------|---------------------------|
| earn<br>create account             |                                                                          |                           |
| nanage account                     | Authentication is required to access this page or file.<br>$\rightarrow$ | what does this mean?      |
| change password<br>forgot password | (1) Novell Account                                                       |                           |
| orgot username                     | Username:                                                                | Don't have a Novell       |
| orgot all                          | Password:                                                                | Account yet:              |
|                                    | → forgot password? → to                                                  | gin) → create new account |

- 3. You will then be directed to the Product Registration and Access page which will include the following:
  - The Open Enterprise Server Activation code to access your Open Enterprise Server SUSE Linux Enterprise Server 9 Updates You will be prompted during your install to key in this code. If you do not wish to receive updates immediately, you may choose to skip this step. However, we recommend that you begin your SUSE Linux Enterprise Server updating as quickly as possible in your production environment. Please see your Open Enterprise Server documentation at <a href="https://www.novell.com/documentation/Open EnterpriseServer">www.novell.com/documentation/Open EnterpriseServer</a> for more information on accessing your updates through the ZENworks Linux Management Update Service.
  - The Open Enterprise Server NetWare 6.5 license file and serial number. (Please note that you will not need to download this if you are already running NW 6.5 )
  - Open Enterprise Server License Certificate.

| Product Registration and Access                                                                                                    |  |
|----------------------------------------------------------------------------------------------------|--|
| You have registered the item(s) listed below. Please be sure to print this page for future reference.<br>For your convenience, we have included a license certificate for you to print as well. We have also<br>provided links next to your registered items below to help you start reaping the benefits of your<br>purchase. |  |
| Novell Open Enterprise Server for SUSE LINUX Enterprise Server 9 Activation Code                                                                                                    |  |
| Activation Code: xxxxxxxxxxxxxxxxxxxxxxxxxxxxxxxxxxxx                                                                                                    |  |
| Novell Open Enterprise Server Unlimited-User           Serial Number: xxxxxxxxxxxxxxxxxxxxxxxxxxxxxxxxxxxx                                                                                                    |  |
| Certificate<br>For your convenience, we have provided the ability for you to view your certificate of authenticity.                                                                                                    |  |
|                                                                                                    |  |
|                                                                                                    |  |
|                                                                                                    |  |

4. To install NetWare 6.5, click on "download associated files" and save the zip file to your hard drive. You will then want to save to your hard drive as a .zip file.

## STEP 2: OBTAIN NOVELL LICENSE CERTIFICATE

1. To obtain the Open Enterprise Server Certificate, go back to the Product Registration and Access Page and click on "License Certificate with Codes." This will bring up your Novell License Certificate, which you can print for future reference.

| 1. A start                                                                                                    | and the Annual Antonia                                                                                                    |
|----------------------------------------------------------------------------------------------------|----------------------------------------------------------------------------------------------------|
| Lic                                                                                                    | ense information                                                                                                    |
| Novell Product Code :                                                                                                    |                                                                                                    |
| Novell Agreement Number :                                                                                                    | 20000000000                                                                                                    |
| Customer Name :                                                                                                    | NOVELL FIRST ARTICLE TESTING                                                                                                    |
| Product Part Number :                                                                                                    | 879-000718-001                                                                                                    |
| Licensed Product Name :                                                                                                    | Novell Open Enterprise Server & Prior 1-User<br>e-License                                                                                                    |
| Licensed Quantity :                                                                                                    | 1                                                                                                    |
| Marcall Calair Orden Number 1                                                                                                    | No. I A second technology of the                                                                                                    |
| NOABIC 29162 OLDEL MOLLIDEL 1                                                                                                    | 1477943                                                                                                    |
| Customer Identification Number :                                                                                                    | 1477943<br>xxxxxxxxxxxx                                                                                                    |
| Costomar Identification Number :<br>Costomar Identification Number :<br>DUR NIGHT TO USE NOVELL SOFTWARE :<br>his Certificate is a confirmation or grant<br>stomar name in this Certificate, have<br>stomar name in this Certificate, have<br>outputs. A separation of the Licensed Quantity<br>in the name in the configuration of the Licensed Quantity<br>in the configuration of the Licensed Quantity<br>in the certificate of the Licensed Quantity evaluates<br>in the configuration of the Licensed Quantity evaluates<br>the configuration of the Licensed Quantity evaluates<br>the configuration of the Licensed Quantity evaluates<br>the certificate of the Cicensed Quantity evaluates of the configuration of the configuration o | (477943<br>or licenses to you provided that you, the Novell license<br>pild, or agreed to pay, for the right to use the above<br>pild, or agreed to pay, for the right to use the above<br>pild, or agreed to pay, for the Licensed<br>rms can be obtained from Nevell's World Wide Web si<br>L.                                                           |
| Customarial control number :<br>Customarial control number :<br>DUR RIGHT TO USE NOVELL SOFTWARE :<br>his Certificate is a confirmation or grant<br>ustomer named in this Certificate, have<br>censed Product. You are now entitled to<br>to a maximum of the Licensed Unantity<br>roduct. A cepy of the Licensed Product to<br>http://www.nowlicens/feeming/aula<br>is license and the associated product m<br>utificate, and may not be transferred wi                                                                                                    | 1477943<br>occoccoccocc<br>paid, or agreed to pay, for the right to use the above<br>utilize the Licensed Product from legally acquired medi-<br>rind subject to the license terms for the Licensed<br>rms can be obtained from Nevell's World Wide Web sit<br>Licensed<br>and subject the permission from Nevell.<br>Well and the permission from Nevell. |

### STEP 3: MANAGE USERS AND ADMINISTRATORS

1. To manage users go to the Product Registration and Access Page. On the bottom left hand corner there is a link "manage users". Once clicked you are given access to add and delete users. The first person to log into the tool will be the account administrator. This determines who has access to view this product license and registration page and who has access to download the licenses. Please note that adding administrators will allow access to the tool only, and not to the product in question. In order to grant a person product access, you must add them as a Basic User.

| logout 🔤 🕲 lar                                                                                | nguage   ↓ download   Ħ buy                                                                                                    |
|-----------------------------------------------------------------------------------------------|----------------------------------------------------------------------------------------------------|
| User Administration                                                                           |                                                                                                    |
| Here you can administer who has access to u<br>those products. You can also entitle some of t | se your registered Novell products and support for<br>hose users to be account administrators themselve:                                                                            |
| Basic Users                                                                                   |                                                                                                    |
| Amy Smart (asmart@novell.com)<br>Jenny Burrough (jeburrough@novell.com)                       | Add User<br>Enter the e-mail address of the user you wish to<br>add.<br>→ add user<br>Delete User                                                                                   |
|                                                                                               | Select the user(s) you wish to delete, then click delete. → delete. → delete                                                                                                    |
| Pending Users                                                                                 |                                                                                                    |
|                                                                                               | These users will automatically registered once they<br>have created an account. If this auto-registration<br>fails, you will need to remove them from this list<br>and re-add them. |
| <ul> <li>Administrators</li> </ul>                                                            |                                                                                                    |
| All Administrative Users Amy Smart (asmart@novell.com)                                        | Add Administrator                                                                                                    |
|                                                                                               | Enter the e-mail address of the user you wish to add<br>as an administrator.<br>→add admin                                                                                          |
|                                                                                               | Delete Administrator<br>Select the admin(s) you wish to delete, then click                                                                                                    |
|                                                                                               | -> delete                                                                                                    |

## **STEP 4: OBTAIN UPDATES**

1. After successfully installing Open Enterprise Server SUSE Linux Enterprise Server 9 you will see the following screen if you are logged in as the root user. Click on the Novell icon in the bottom left hand side of the screen on the Menu bar.

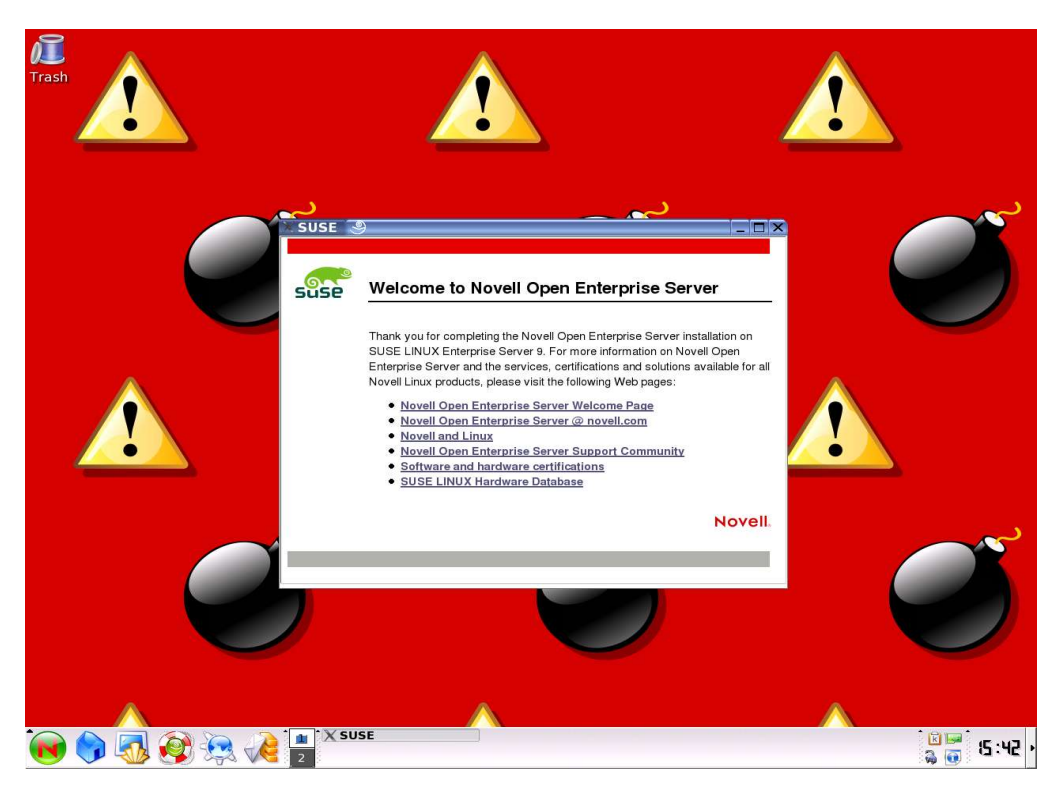

2. Click on System > Configuration > Red Carpet.

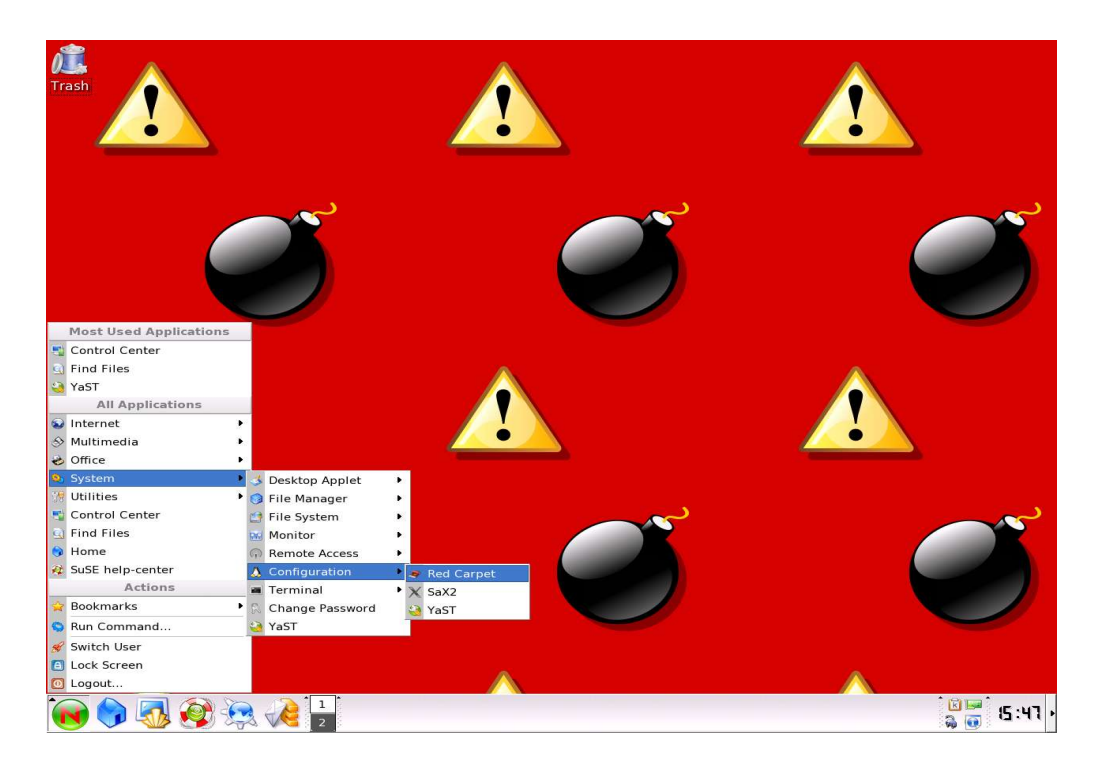

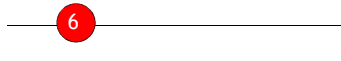

### 3. Then go to File > Activate

| Activate     Quit     Ctrl+Q     Image: Ctrl+Q     Image: Ctrl+Q        Image: Ctrl+Q <th>Trash</th> <th>S Updates - Red Ca<br/>Elle Edit View Action<br/>⊲Connect to daemon<br/>Install from Elle<br/>Mount Directory<br/>Unmount Directory</th> <th>rpet 2.4<br/>ns <u>H</u>elp<br/>Ctrl+O<br/>Ctrl+M<br/>Ctrl+N</th> <th>.4 3<br/>Updates Installed Soft</th> <th>ware O Available Software</th> <th>Search S P</th> <th>Patches D History</th> <th></th> <th><u>ر</u></th> | Trash    | S Updates - Red Ca<br>Elle Edit View Action<br>⊲Connect to daemon<br>Install from Elle<br>Mount Directory<br>Unmount Directory | rpet 2.4<br>ns <u>H</u> elp<br>Ctrl+O<br>Ctrl+M<br>Ctrl+N | .4 3<br>Updates Installed Soft | ware O Available Software                                       | Search S P                                         | Patches D History |                  | <u>ر</u> |
|----------------------------------------------------------------------------------------------------|----------|----------------------------------------------------------------------------------------------------|-----------------------------------------------------------|--------------------------------|-----------------------------------------------------------------|----------------------------------------------------|-------------------|------------------|----------|
| Image: Ctrl+O                                                                                                    |          | Activate                                                                                                    |                                                           |                                |                                                                 |                                                    |                   |                  |          |
| No pending actions<br>Mark for Installation<br>Activate daemon against a Red Carpet Express or Red Carpet Enterprise server                                                                                                    |          | • Ouit                                                                                                    | Ctrl+0                                                    |                                |                                                                 |                                                    |                   |                  |          |
| No pending actions<br>Mark for Installation Mark for Removal Cancel Information<br>Activate daemon against a Red Carpet Express or Red Carpet Enterprise server                                                                                                    | <u>_</u> |                                                                                                    |                                                           |                                | The system<br>There are no sof<br>available in any<br>channels. | <b>is up-to-dat</b><br>tware updates<br>subscribed | e.                |                  |          |
| Activate daemon against a Red Carpet Express or Red Carpet Enterprise server                                                                                                    |          | No pending actions                                                                                                    | _                                                         | -                              |                                                                 |                                                    |                   |                  | <u></u>  |
| Activate daemon against a Red Carpet Express or Red Carpet Enterprise server                                                                                                    |          |                                                                                                    |                                                           | Mark for Installation          | Mark for <u>Removal</u>                                         | X <u>C</u> ancel                                   | Information       |                  | Z.       |
|                                                                                                    |          | Activate daemon aga                                                                                                    | inst a Red                                                | Carpet Express or Red Car      | pet Enterprise server                                           |                                                    |                   |                  |          |
| 🙀 🍙 🖪 🎯 🙀 者 🛄 🖉 Updates - Red Carp                                                                                                    |          | i i i i i i i i i i i i i i i i i i i                                                                                          | 1 🕈 🖉 Up                                                  | dates - Red Carpe              |                                                                 |                                                    |                   | <b>i</b> 🖉 🖃 🕯 🛛 | 5:50     |

4. In the Group Activation pop up window, Service: should default to the Novell Update Server. Type in your e-mail address. It is important that you type in the same e-mail address used in your Novell profile. Enter your Open Enterprise Server Activation code as shown on your Novell license certificate, or the website where you registered your product. Click on Activate.

| Service:                | Novell <u>U</u> pda | ate <u>S</u> erver 🗘 |
|-------------------------|---------------------|----------------------|
| Email:                  |                     |                      |
| 12100220100022000000022 | ode:                |                      |
| Activation C            | oue.                |                      |

5. If the activation is completed successfully, the page will display the words, "The system is Up-to-date." If an error message is received as shown below, please check the following 3 things

- Is your e-mail address the same as what is listed in your MyNovell account?
- Is your Activation code typed in incorrectly? (Code is case sensitive)
- Did you register your activation code before attempting to obtain Updates?

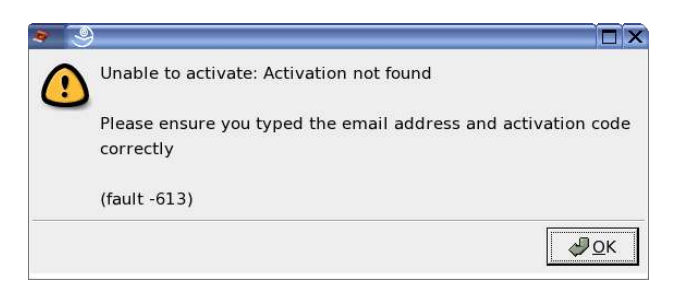

If you continue to receive an error message, please go to <u>http://support.novell.com/forums/2oes.html</u>, the public Open Enterprise Server Discussion Forum.